## i-FlashDrive EVO フォーマット方法 ※必ずデータをパソコンに退避してから行って下さい※

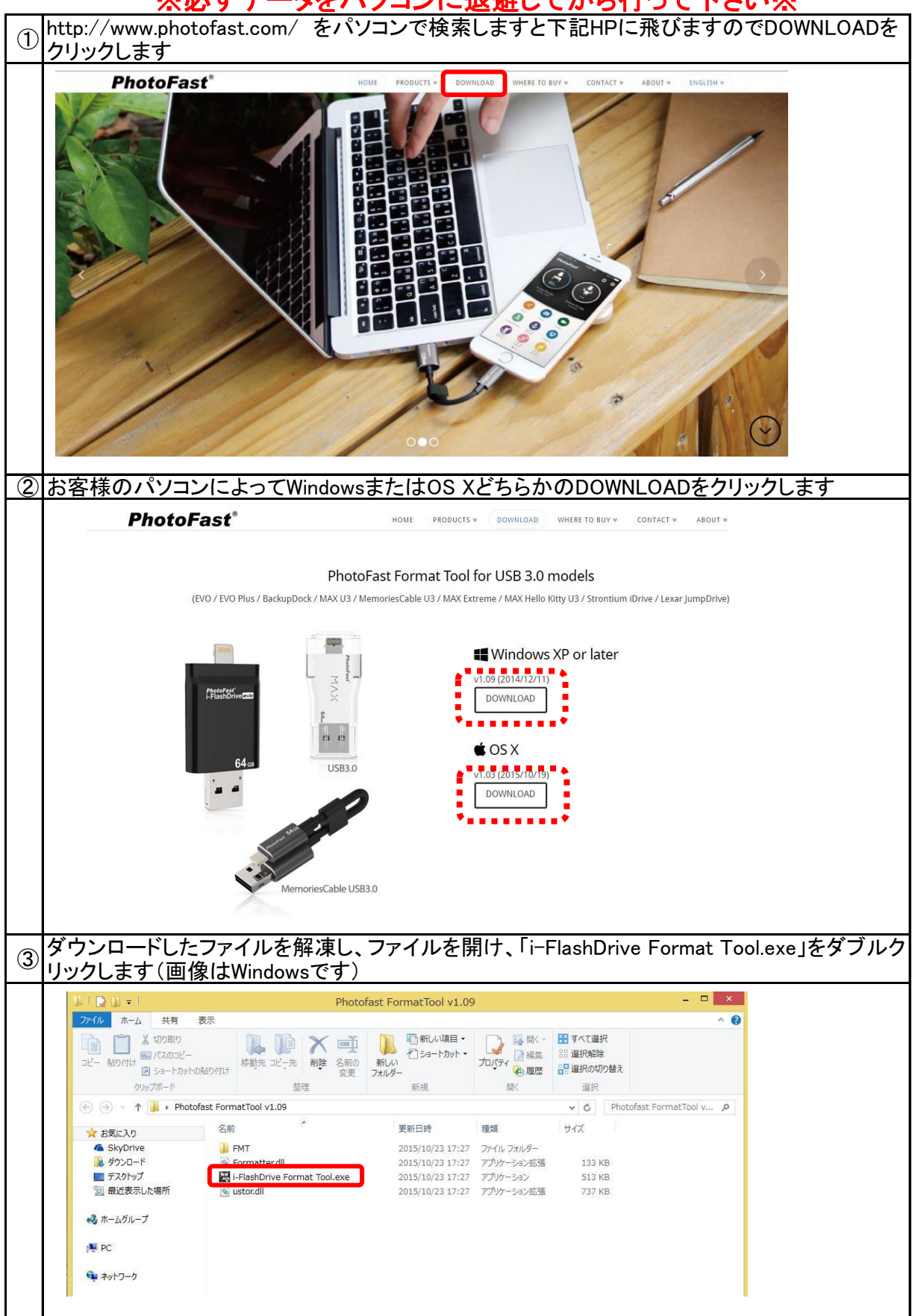

| 4          | 下記の画面が出てきますので、フラッシュメモリをパソコンに挿します                                                                                                    |
|------------|----------------------------------------------------------------------------------------------------|
|            | i-FlashDrive<br>Format Tool v1.09                                                                                                    |
|            |                                                                                                    |
|            | Volume Label IFLASHDRIVE                                                                                                    |
|            | No device connected!                                                                                                    |
|            |                                                                                                    |
|            | Run Cancel                                                                                                    |
|            | Powered by PhotoFast <sup>®</sup>                                                                                                    |
| 5          | フラッシュメモリを挿すと、下記の表示に変わりますのでRUNをクリックします                                                                                                    |
|            | i-FlashDrive<br>Format Tool v1.09                                                                                                    |
|            | Drive info G:/14.76 GB                                                                                                    |
|            | Volume Label IFLASHDRIVE                                                                                                    |
|            | All data on drive will be deleted.<br>Please backup in advance.                                                                                                    |
|            | (Run) (Cancel)                                                                                                    |
|            | Powered by PhotoEast*                                                                                                    |
| 6          | 下記の画面が表示されますのでAgreeをクリックします                                                                                                    |
|            | i-FlashDrive Format Tool                                                                                                    |
|            | End-User License Agreement                                                                                                    |
|            | This End-User License Agreement (EULA) is a legal agreement between you (either an<br>individual or a single entity) and the mentioned author (PhotoFast Co. Ltd.) of this Software                                  |
|            | for the software product identified above, which includes computer software and may<br>include associated media, printed materials, and "online" or electronic documentation<br>("SOFTWARE PRODUCT").                |
|            | By installing, copying, or otherwise using the SOFTWARE PRODUCT, you agree to be<br>bounded by the terms of this EULA. If you do not agree to the terms of this EULA, do not<br>install or use the SOFTWARE PRODUCT. |
|            | SOFTWARE PRODUCT LICENSE                                                                                                    |
|            | Agree Disagree                                                                                                    |
| $\bigcirc$ | 下記の画面が表示されますのでRUNをクリックします                                                                                                    |
|            | i-ElashDrive Format Tool                                                                                                    |
|            |                                                                                                    |
|            | All data on i-FlashDrive will be deleted.<br>Please backup data before proceeding.                                                                                                    |
|            | Bun Cancel                                                                                                    |
|            |                                                                                                    |
| 8          | こちらの画面で完了となります                                                                                                    |
|            | i-FlashDrive                                                                                                    |
|            | Format 1001 V1.09                                                                                                    |
|            | Drive info G:/14.76 GB                                                                                                    |
|            | Volume Label IFLASHDRIVE                                                                                                    |
|            | Device format succeeded, please<br>unplug and re-insert your device!                                                                                                    |
|            | Run Cancel                                                                                                    |
|            | Powered by PhotoFast <sup>®</sup>                                                                                                    |